## Ⅳ Python によるデータ処理

プログラミング言語を用いると、平均値や最大値などの統計計算や特定の値を持つメッシュの 抜き出しや、何らかの積算値が閾値を超えた日の計測など、データを自在に処理することができ るうえ、分布図や折れ線グラフの作成までもおこなえます.そして、同じ処理を毎日更新される データに対して自動的に繰り返しすることも簡単にできます.

この章では、プログラミング言語の一つである Python で作成されたいくつかのプログラムを 例に、データ配信サーバーからメッシュ農業気象データを取得する方法や処理の方法を解説しま す.

経験のない者にとってプログラミングはたいへん敷居が高いものですが、Python は初心者に も比較的わかりやすい言語なので、この機会にぜひチャレンジしてみてください。WI-1には、 Python をインストールして利用できるようにするまでの手順が掲載されています。

## 1 Python プログラムの編集と実行

## 1) IPython の起動

Python プログラムは、テキストエディターで編集をして IPython コンソールで実行します. WI-1に従って作成したフォルダ PythonWorks をファイルエクスプローラーで開き、その中のシ ョートカット「それゆけ Python!」をダブルクリックします. すると、図21のような白いウイ ンドウが表示されます. これを IPython コンソールと呼びます. このとき、黒いウインドウが 同時に開きますが、これは気にしなくて結構です. 邪魔と感じる場合は、タイトルバーの右にあ る最小化ボタンを押して目立たなくしてください.

| 🔤 IPython                                                                                                    | x |
|----------------------------------------------------------------------------------------------------|---|
| File Edit View Kernel Magic Window Help                                                                                                    |   |
| Python 2.7.3 (default, Apr 10 2012, 23:31:26) [MSC v.1500 32 bit (Intel)]<br>Type "copyright", "credits" or "license" for more information.                                                                                                    | Â |
| <pre>IPython 0.12.1 An enhanced Interactive Python.                             -&gt; Introduction and overview of IPython's features. %quickref -&gt; Quick reference. help                    -&gt; Python's own help system. object?                  -&gt; Details about 'object', use 'object??' for extra details. %guiref                  -&gt; A brief reference about the graphical user interface. Welcome to pylab, a matplotlib-based Python environment [backend: module://IPython.zmq.pylab.backend_inline]. For more information, type 'help(pylab)'. In [1]:</pre> | н |
|                                                                                                    | - |

図21. IPython コンソールのスナップショット Python プログラムをここで実行する.

## 2) プログラムの実行

IPython コンソールには、「In [1]:」と表示された行があります. この行をプロンプトと呼びま す. ここに、「run プログラムファイル名」と入力してエンターキーを押すと Python プログラ ムが実行されます (図22).

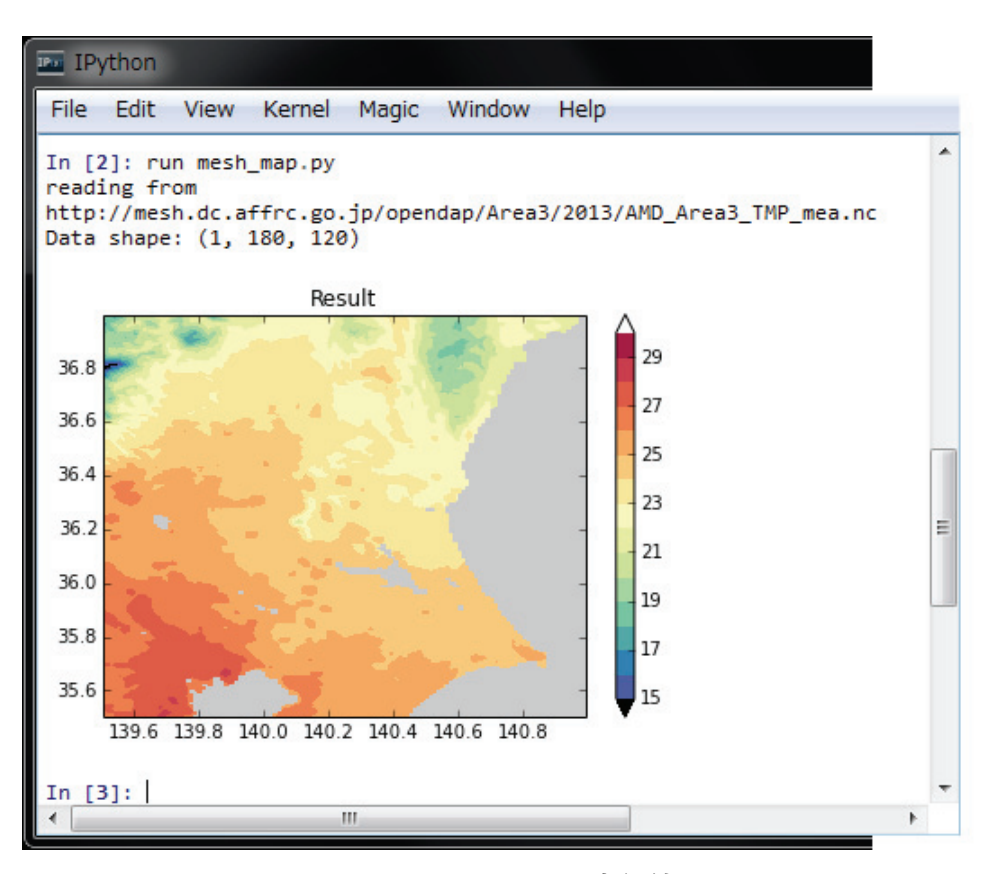

図22. mesh\_map.pyの実行結果

#### BOX1 メッシュデータは積み上げられた段ボール箱の中

Python プログラムのなかで、メッシュ農業気象データは配列変数に格納されますが、配列変数にデー タが格納されている様子は整然と積み上げられた段ボール箱の中の品物に似ています.ここで、品物に相 当するのは、特定のメッシュにおける特定の日の特定の気象要素の値 (気温で言えば「23.0℃」など) です.データを処理する際にはこのような配列変数が複数必要になるので、TaやTmaxなどそれらに名 前を付けて識別します.Python は変数名で大文字と小文字を識別します.

メッシュ農業気象データシステムでは、配列変数に個々のデータを格納する順序を決めています. 段ボー ル箱の例えを用いると、南のメッシュのデータが入っている段ボール箱ほど手前に、西のメッシュのデー タの箱ほど左に、日付が新しいデータの箱ほど上に積むことに決めています.そして、この山のなかの特 定の箱を指し示すときには、必ず、「下から」「手前から」「左から」の順にその箱の場所を数えることに しています.話を配列変数に戻すと、期間初日からi日目における、南からj番目、西からk番目のメッ シュのデータは、配列変数の名前をTaとしてTa[i,j,k]と表記されます.iやjのことを添え字「そえじ」 と呼びます.

Python では、添え字に整数のほかコロン「:」を使用することができ、「全部」を意味します. したがって、南から j 番目、西から k 番目のメッシュにおける期間全部のデータ(よって普通は複数のデータの 集合)を Ta から取り出したいときは Ta[:,i,j]と指定します. なお、Python では配列の順番を0から数える決まりになっています.

さて、メッシュデータのグラフや分布図を描くときには、iやjやkが、実際何月何日で、北緯何度で、 東経何度に相当するのかを知っておく必要があります.これらの情報は、GetData() 関数から戻される 3つの配列変数 tim, lat, lon に格納されます.つまり、データ Ta[i,j,k]の日付、緯度、経度はそれぞれ、 tim[i], lat[j], lon[k]に格納されています. 段ボール箱の例えでは, Ta のほかに, tim, lat, lon という一 列に並んだ段ボールの塊が3つあって, それぞれの箱の列のi, j, k 番目の中に Ta[i,j,k]に対する日付, 緯度, 経度が書かれた紙が納められています.

逆に,日付,緯度,経度を決めてデータを取り出したいときは,箱列 tim, lat, lon の中の日付や緯度 経度をそれぞれ順に照合して一致や最も近い値を見つけ,それらが入っていた箱の番号(iやjやk)を 明らかにしてから,求める箱を取り出します.段ボール箱の山を相手にこの作業をするのは想像するだけ でうんざりしますが,コンピュータはこのような作業が少しも苦でないので心配ありません.

## 3) プログラムの編集

□□1に従って構築された環境では、プログラムファイルをダブルクリックすると、専用のテキストエディターが開きプログラムを編集することができます。それでは、2013年8月1日における茨城県周辺の日平均気温の分布図を作成するプログラム「mesh\_map.py」(BOX 2)を例に編集をします。このプログラムは、利用者 Wiki から入手できます。

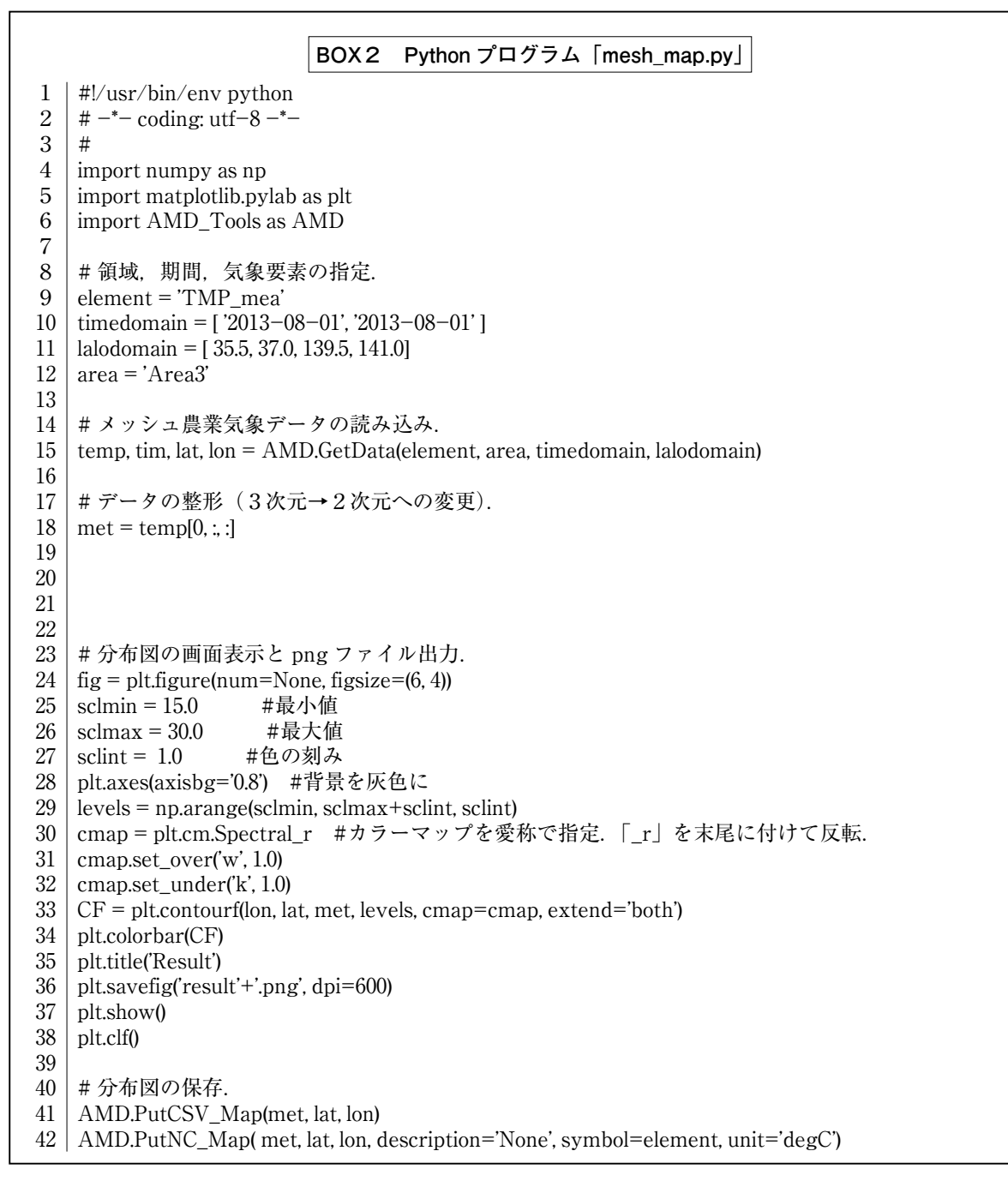

プログラムに手を加えて、2013年8月1日ではなく、8月9日の温度分布図を描くようにして みます. それには、10行目の文;

timedomain = [ '2013-08-01', '2013-08-01']

を次のように書き換えます.

timedomain = [ '2013-08-09', '2013-08-09' ]

編集が完了したら、[Ctrl] +sまたは、メニュー File>Save で変更を保存します. なお、エ ディターを閉じる必要はありません. 保存が終了したら、プログラムを実行します. 先ほどと同 様、プロンプトに「run mesh\_map.py」と入力します. IPython コンソールには、ヒストリー機 能とよばれる機能があり、過去に打ち込んだ文字列を記憶しているので、上矢印キー(↑)でこ れを呼び出してエンターキーを押してもかまいません.

このように、Python でのプログラム開発は、エディターでの編集と IPython 上での実行結果 の確認を繰り返して進めてゆきます. なお、IPython コンソールは、個々の文を実行することが できます. また、実行が終了したプログラムで使用されていた変数を保持しているので、その内 容等を表示させることもできます.

## BOX3 Python について

Python (パイソン)は、使いやすさとグラフィクスの美しさから近年日本でも人気が出てきた、比較 的新しいプログラミング言語です。オープンソースなので、だれでも自由に使用することができます. python (ニシキヘビ)という風変わりな名称は、この言語の開発者が、イギリスのテレビ番組「空飛ぶ モンティ・パイソン」のファンだったからと言われています.

プログラミング言語は、実行の方式によりインタープリタ型とコンパイル型に大別することができ、 Python は前者に属します. インタープリタ型は、プログラムに書かれた命令の一行一行を逐次解釈して 実行してゆきます. このため、実行速度が遅い傾向にあり、特に、同じ計算を繰り返す様な処理が苦手で す. 反面、一行ずつ実行するので「とりあえずここまでプログラムを書いて実行の様子をみよう」という ような場当たり的なプログラミングができ、とにかく結果を出したいというようなプログラムに向いてい ます.

一方,コンパイル型は人間が書いたプログラムの全部をコンパイラ(翻訳機)でコンピュータが理解す るコードに変換してそれを実行します.この方式は計算をとても早く実行することができる反面,プログ ラムがきちんとできるまでは動かすことができないので,大規模でしっかりとしたプログラムを作るのに 適しています.

## 2 期間平均した最高気温を計算するプログラムの作成

プログラム「mesh\_map.py」を編集して,8月1日から8月31日の期間について平均した日 最高気温の分布を計算し,茨城県における分布図を作成する,より実用的なプログラムを作成し てみます.

## 1) 別名保存

もともとのファイルが無くなってしまわないよう,ファイルに別名をつけて保存します.mesh \_map.pyを専用エディターで開いた状態で、メインメニュー File>Save As ...を選択し、「mesh\_ mean\_map.py」に改名して保存します.

## 2) 平均期間の設定

平均期間である8月1日から8月31日のデータをメッシュ農業気象データ配信サーバーから取 得するために,10行目を次のように書き換えます.

timedomain = [ '2013-08-01', '2013-08-31']

## 3) 気象要素の設定

配信サーバーから取り寄せる気象要素を,日平均気温から,日最高気温に変更します.それに は、9行目,

element = 'TMP\_mea'

を次のように書き換えます.

element = 'TMP\_max'

平均値計算処理の追加:1月分=31枚の日別最高気温分布データを時間方向に串刺しのように平 均する処理を追加し、平均化された分布を得ます.それには、17-18行日、

## # データの整形(3次元から2次元へ変換).

met = temp [0, :, :]

を,次のように書き換えます.

# データを時間方向に(第0番目の次元について)平均する. met = np. ma. mean (temp, axis=0)

「np.ma.mean()」は、Python の数値計算モジュール numpy に定義される平均値を計算する 関数で、第1引数には、計算対象の配列を、第2引数には、平均をする次元を指定します、メッ シュ農業気象データは、日付、緯度、経度の3つの次元を持つデータです。このプログラムでは、 時間方向の平均操作なので、「axis=0」として最初の次元について平均することを指示してい ます、Python では、次元を0から数える約束なので、最初の次元を0で指示します。

## 4)茨城県以外の消去

メッシュ農業気象データ配信サーバーは、気象データだけでなく、各都道府県について、その 都道府県が一部でも含まれる三次メッシュに1、全く含まれないメッシュには無効値が埋め込ま れたメッシュデータが用意されています.そこで、このデータを利用して、最高気温の平均値分 布図を茨城県だけに限定することにします.そのために、20-21行に次の文を書き入れます.

geo, la, lo = AMD. GetGeoData ('pref\_0800', 'Area3', lalodomain)

#### met = met \* geo

初めの文は,配信サーバーから茨城県の領域が1であるメッシュデータを取り出す文です. GetGeoData()は地理情報を呼び出す関数で,AMD\_Toolsに定義されています.茨城県の領域が 1のデータであるということは文字列「pref\_0800」で指定していて,最後の4桁の数字を変更 すると,異なる県の領域データが変数 geo に代入されます.続く文で,このデータを分布図に かけ算しています.これで,変数 met の内容は,茨城県内の領域についてはそのままの値,県 外の領域については無効値に変更されます.都道府県と数字の関係は表3を参照してください.

#### 5)計算結果の利用

プログラム mesh\_mean\_map.py は,画面に表示するほか,計算結果を三種類のファイルで保存します.第1は,画像 (.png)ファイルで,これは36行目の文で実行されます.第2は CSV ファイルで,42行目で作られます.第3は NetCDF (.nc)ファイルで,43行目で作成されます. このプログラムでは,何れも result.???の名で作成されています.

NetCDF ファイルは、V章で解説するデータ可視化ソフト IDV やVI章で解説する地図ソフト GMT が直接読み込める特別な形式のファイルです. Result.nc を IDV で開くには、IDV を起動 して Dashboard ウインドウの Data Choosers のページを開き、左端のペイン(ウインドウ内の 区切られた領域のこと)で Files が選択されていることを確認してから、右ペインのファイルブ ラウザから PythonWorks フォルダーを開いて Result.nc を選択し [Add Source] ボタンを押し ます.

#### BOX4 数値計算モジュール numpy

numpy は、Python の機能を拡張するモジュールの1つで、ベクトルや行列などの計算を行うための関数や変数サポートが納められています.「np.ma.mean()」は、平均計算のための関数で、他に「np.ma.max ()」(最大値)、「np.ma.min()」(最小値)、「np.ma.sum()」(積算値)、なども提供されています. numpy を利用するには、プログラム冒頭でこのモジュールを使うことを宣言することが必要です. これが、4行目の文;

#### import numpy as np

です. この文により, Python は, 冒頭が「np.」で始まる関数を, numpy というパッケージから探すようになります. なお, プログラム mesh\_map.py は, numpy の他, グラフィックスモジュール matplotlib と, メッシュ農業気象データを利用するためのモジュール AMD\_tools を使用しています.

## 3 指定地点の気象の経過グラフ

プログラム ts.py(BOX 5)は、予めプログラム内に記述した地点における気温や降水量などの気象の日変化を、平年値とともに表示します(図23). このプログラムを例に、Python プログラムの仕組みを解説します.

## 1) プログラム ts.py の実行

IPython コンソールのプロンプトに「run ts.py TMP\_mea」と入力してエンターキーを押すと、 プログラムが実行され日平均気温の日々変化が表示されます.このプログラムでは、プログラム 名の後に気象要素の略号を付け加えて、プログラムに指示を与えています.このように、プログ ラム実行の際、追加的に付け加える情報をコマンドライン引数といいます.この場合は、文字列 BOX 5 Python プログラム「ts.py」

#!/usr/bin/env python 1 2# -\*- coding: utf-8 -\*-3 4 # 特定地点における気象要素の時系列変化をグラフ表示します. 5 #表示させる期間は変数"timedomain"に開始日と終了日を文字列で与えます. #表示させる地点は変数"lalodomain"に緯度,緯度,経度,経度で指定します. 6 7 # 特定の一地点を対象とするため、二つの緯度と経度にはそれぞれ同じ値を 8 # 指定します. 9 # IPython からの実行は次のようにします. 10 # 11 | # In [1]: run browse.py TMP\_mea  $\langle \mathcal{I} \rangle \mathcal{I} \rangle$ 12 # 13 # ここで、"TMP mea"は、日平均気温を示す記号です。他の気象要素に対する記号は、 14 # 表を参照してください.また,次のように,気象要素記号の後ろに"--a"を付けると, 15 |# 積算グラフを表示します. 16 # 17 | # In [1]: run browse.py APCP – a  $\langle I \rangle \langle I \rangle$ 18 | # 19 # 気象要素略号 20 # 日平均気温 TMP\_mea 21 # 日最高気温 TMP max 22 # 日最低気温 TMP\_min 23 # 日平均相対湿度 RH 24 # 日照時間(準備中) SSD 25 # 日射量 GSR 26 # 下向き長波放射量 DLR 27 # 日積算降水量 APCP 28 # 日平均風速(参考) WIND 29 # OHNO, Hiroyuki 2012.08.20 30 31 | import sys # モジュール属性 argv を取得するため 32 | import numpy as np 33 import datetime 34 import matplotlib.pyplot as plt 35 import matplotlib.dates as mdates 36 import AMD\_Tools as AMD 37 | argvs = sys.argv # コマンドライン引数を格納したリストの取得 38 39 argc = len(argvs) # 引数の個数 40 | if argc == 1: print 'Please specify a handle of the meteorological element.' 41 42 print 'TMP\_mea/TMP\_max/TMP\_min/RH/SSD/GSR/DLR/APCP/WIND' print 'なお, 引数「-a」をさらに追加すると, 積算値のグラフを作成します.' 43 44 sys.exit() 45 46 # 計算の領域と期間の指定 47 | timedomain = ['2013-01-01', '2013-12-31'] | lalodomain = [ 36.0566, 36.0566, 140.125, 140.125]#つくば (舘野) 48 49 area = 'Area3'  $50 \mid \text{element} = \arg vs[1]$ 

```
51
52 # データの取得
53 | T1, tim, lat, lon = AMD.GetData(element, area, timedomain, lalodomain)
   T0, tim, lat, lon, nam, uni = AMD.GetData(element, area, timedomain, lalodomain, cli=1, namuni=1)
54
55
56
   T0 = T0[:.0,0]
57
  T1 = T1[:,0,0]
58 | if argc == 3 and argvs[2] == '-a':
59
    for i in range(len(T0)):
60
       T0[i] = T0[i] + T0[i-1]
61
        T1[i] = T1[i] + T1[i-1]
62
63
64 # 表示
65 # · 領域の作成
66 | fig = plt.figure(num=None, figsize=(12, 4))
67 # · 目盛の作成
68 \mid ax = plt.axes()
69 | xmajoPos = mdates.DayLocator(bymonthday=[1])
70 | xmajoFmt = mdates.DateFormatter('%m/%d')
71
   ax.xaxis.set_major_locator(xmajoPos)
72 ax.xaxis.set_major_formatter(xmajoFmt)
73 | xminoPos = mdates.DayLocator()
74 ax.xaxis.set_minor_locator(xminoPos)
75 #・データのプロット
76
    plt.fill_between(tim,T1,T0,where=T0<T1,color='orange',alpha=0.5) #高温部を橙色
77 plt.fill between(tim,T0,T1,where=T1<T0,color='skyblue',alpha=0.5) #低温部を水色
78 | plt.plot(tim, T0, 'k', linewidth=0.3)
                                                                   #平年値の線
79
                                                                   今年の線
   plt.plot(tim, T1, 'k')
80 # ・「今日」印を付ける
81
   p = datetime.datetime.today()
                                                                   #「今日」の時刻オブジェクト
82 \mid today = tim == datetime.datetime(p.year,p.month,p.day,0,0,0)
                                                                   #今日の配列要素番号
                                                                   #今日に赤点を打つ
83 | plt.plot(tim[today], T1[today], "ro")
84 #・タイトルの付加
85 plt.xlabel('Date')
86
   plt.ylabel(argvs[1] + ': ' + nam + '(' + uni + ')')
87 | plt.title(N'+str(lalodomain[0])+', E'+str(lalodomain[2])+' ('+str(p.year)+'/'+str(p.month)+'/'+str(p.day)+')')
88 # ・図の保存
89 plt.savefig('Fig_'+argvs[1]+'.png', dpi=300)
90 plt.show()
91
|92||# 計算結果の保存
93 | Table = np.array([T0,T1])
94 AMD.PutCSV_TS(Table, tim, header='Date,Normal,Obs.')
                                                                 #CSV ファイル出力
```

であって数ではありませんが TMP\_mea がコマンドライン引数です.

## 2) Python によるデータ処理

プログラム ts.py で実行される処理について、順次解説を加えます.

1~30行:プログラムの名称や使い方を書いた説明です. Python では、「#」記号の後ろは無視

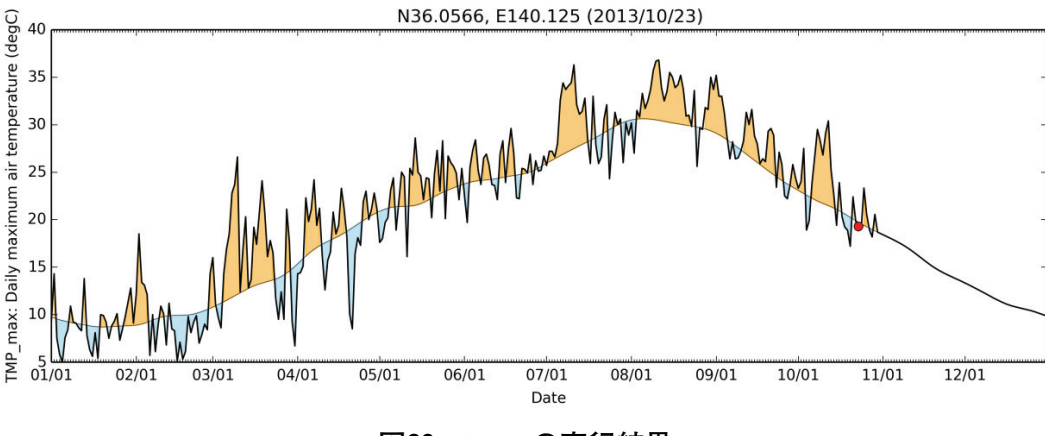

図23. ts.py の実行結果

されるので,#を書いてからコメントを記述します.プログラムを作成しているときには,動 作確認のために特定の文を一時的に無効にしたいときがあります.そのような時にもこれを挿 入することがあり,そのような操作を「コメントアウトする」などと言うことがあります.

31~36行:このプログラムでは、描画や日付計算など、素の Python に組み込まれていない機能 を使用するので、import 文を使ってそれぞれの機能を提供するモジュールを組み込みます.

このとき、「as」を使用して、モジュール名に別名をつけることができます.

**38行**:この文によって,引数をプログラム変数 argvs に格納することができます. IPython コン ソールは,直前に実行したプログラムの変数の内容を保持しているので,プロンプトに続けて 「argvs」と打ち込むとこの変数の中身を見ることができます.

39行: 関数 len () は, 括弧の中の変数の個数を求めます.

- 40~44行:条件分岐文(if 文)で, if とコロン「:」に挟まれた式が真であればインデントされ ている44行まで実行し,偽の場合はこれらの文をひとまとめに無視します.なお,44行はプロ グラムを直ちに終了する命令文です.関数 argv は,最初に入力した文字列(この場合'ts.py') を第一番の要素として必ず返すことになっています.そのため, argvsの要素数が1と言うこ とは,'ts.py'に付随する引数が0個ということです.
- 47行:日々変化グラフの日付範囲を「yyyy-mm-dd」の形式の文字列で指定します. 年を跨る 指定もできます.
- 48行:グラフを作成する地点の緯度と経度を数値で指定します.指定する場所が点の場合は同じ 緯度と同じ経度を繰り返し指定します.このプログラムでは,特定の1メッシュにおける気象 値を使用しますが,面の場合には緯度と経度の範囲を指定します.
- **49行**:データを取得する地点が属するデータ領域名を文字列で指定します.48行で指定しているのは茨城県にあるアメダスポイント「つくば(館野)」の緯度経度で,この地点は「Area3」に含まれています.
- 53行:36行でインポートした AMD\_Tools モジュールの中の関数 GetData()を用いてメッシュ 農業気象データを配信サーバーから読み込みます.47-50行で指定した期間や緯度経度などの 情報がこの関数に与えられています.関数は、気象データ、時間の並び、緯度の並び、経度の 並びの4種類のデータを左辺に用意した変数に格納します.
- 54行: 関数 GetData()は、引数の中に「Cli=1」というオプション引数が含まれていると、 平年値を返します.したがって、変数 T0には平年値が格納されます.また、この関数は、通 常は4つのデータを左辺に返しますが、「namuni=1」というオプション引数が含まれている

と,返されるデータに気象要素名と単位の2つが加わり合計6個になります.このため,それ らを受け取るために,左辺には6個の変数が並んでいます.

- 56,57行:大括弧の中のコロン(:)は「すべての要素」を意味します.メッシュ農業気象データは、時間、緯度、経度からなる3次元「空間」に並べられたデータなので、一般には、何グリッド目の時間、何グリッド目の緯度、何グリッド目の経度という3種類の添え字を指定して気象データを特定します.しかし、このプログラムでは単一メッシュのデータしか扱わないので、緯度と経度についての添え字を識別する必要がありません.これは、建物が1つしかないアパートに「1号棟」という番地情報が不要なのと似ています.これらの文は、3次元の体裁で得たデータを1次元の体裁に変更するために書かれています.
- 58行:気象データを積算するかしないかを判断する if 文です.引数に「-a」が追加指定された ときは、引数の数が2であり、かつ、2個目(python は0から数える約束)の要素が「-a」 であることを条件としています.この条件が成り立つ場合は59行以下を処理します.積算グラ フは、降水量を表示する時などに便利です.
- 59行:気象データを積算する繰り返し計算を指示する文(for 文)で、この文よりもう一段深い インデントの部分を繰り返します. for 文にある「in」の後ろには、数字や文字の列(Python ではリストと呼びます)を置く決まりになっていて、これらのリストが順に変数iに読み込ま れてインデント部分が繰り返されます. range()は関数で、引数の数の連番のリストを作り 出します.注意しなければならないのは、関数 range()は、引数の一つ手前の数までしか連 番を作らないことです.
- 60行:繰り返し(for 文)の指定により、まず、日付1の気象データに日付0のデータが加えら れて日付1に格納し直されます.次の繰り返しでは、日付2のデータに(日付0と日付1の和 となっている)日付1のデータが加えられて日付2のデータとして格納されます(つまり日付 0、日付1、日付2の和が格納される).同様にしてその次の繰り返しでは、日付3のデータ に日付0~3までの和が格納しなおされます.この繰り返しにより、積算データが作り出され ます.

#### 3) Python での作図

プログラム ts.py の64行~90行は,気象データと平年値データをグラフにする部分です.この 部分では,図を書く場所を用意し,データ目盛り線や目盛り数値を決め,データの折れ線を描き, プログラム実行日の丸印を打ち,グラフの上にタイトル文字を入れ,図をファイルや画面に出力 しています. Pythonの描画モジュール matplotlib はきわめて表現力に富み,かつ多機能ですが, その分,グラフ各要素を指定する文は複雑難解です.ここでは,大まかな機能を紹介するにとど めます.

66行:横12インチ縦4インチの作図領域を用意します.

69-74行:横軸の目盛りを日付で振ることを指定します.

76行:T0<T1, すなわち, 気象値が平年値よりも大きい部分を薄橙色に着色します.

77行:T1<T0, すなわち, 気象値が平年値よりも小さい部分を薄水色に着色します.

78, 79行: T1や T0, すなわち, 気象値や平年値の折れ線を黒線で引きます.

80-83行:プログラムを実行した日の気象値の場所に赤丸を打ちます.

**85行**: 横軸の見出しを書き込みます.

86行:気象要素の略号,名称,単位を縦軸の見出に書き込みます.

87行:図のタイトルに、地点の緯度経度、作図年月日を書き込みます.

89行:図を png ファイルで出力します.

93行: 365行×1列の配列である T0と T1を結合して365×2列の配列とします.

94行:平年値と気象値を日付とともに CSV ファイルとして出力します.「AMD.PutCSV\_TS」 は、AMD\_Tools.py に書かれている PutCSV\_TS() という関数を呼び出すことを意味してい ます.

# BOX 6 Python とインデント 文の行頭を字下げ(インデント)して、プログラムを見やすくすることは、多くのプログラム言語で慣 用となっていますが、Python ではループなどひとまとまりで扱うべき文をインデントそのもので表現し ます. たとえば、5の階乗(1×2×··×5)を計算するプログラムは、次のように書かれます. k = 1 for i in [1, 2, 3, 4, 5]: k = k \* i print k この例では、繰り返し計算の中身は3行目だけで、これが5回繰り返されてから4行目に移ります、ど こからどこまでを繰り返すかは同じインデントがどこからどこまで施されているかで決まります. [end for」など、ループの終わりを示す文はありません、従って、次のように、4行目をインデントすると、 画面には、計算途中の値が5回表示されるようになります. k = 1 for i in [1, 2, 3, 4, 5]: k = k \* iprint k インデントには半角空白とタブが使用できますが、両者は絶対に混用しないようにして下さい、両者が 混ざっていると,人の目からは同じインデントでありながら Python には異なるインデントと見なされエ ラーとなります. 一方で、python は括弧の途中では自由に改行やインデントができます.たとえば、関数にたくさんの 引数があり、一行で書くととても長くなるようなとき、見やすくなるよう、括弧のなかの適当な場所で改 行し字下げをすることができます. T0, tim, lat, lon, nam, uni = AMD.GetData(element, area, timedomain, lalodomain, cli=1, namuni=1)

## 4. 茨城県における水稲の発育を推定するプログラム

## 1) DVI/DVR法

DVI/DVR 法とは、作物の発育段階を、出芽を0、成熟を2とする発育指数(DVI)で表現す る方法で、DVI は日々の気象条件から計算される発育速度(DVR)を出芽日以降積算したもの です.この方法は、水稲の出穂日や収穫日を推定するのにとても便利なので、DVR の式を栽培 試験から独自に作成したり、DVI の起点を出芽ではなく移植日として定義するなど、地域の実 情にあわせた様々なアレンジが加えられて普及や指導の現場で広く使われています。

## 2) プログラム RiceDevelopment.py の概要

プログラム RiceDevelopment.py(BOX 7)は、DVI/DVR 法に基づいて、県下の水稲の発育

を予測し、出穂日の分布図、成熟日の分布図を作 成するとともに、日々のDVIの値をNetCDFフ ァイルとして出力します.このプログラムでは、 DVIの定義を、出芽で0、出穂で1、成熟で2 としています.そして、気象条件からDVRを計 算する際、移植~出穂の期間と出穂~成熟の期間 とで異なる計算式を用いています.また、実際に は、水稲の出芽日や移植日が県下で同一というこ とはありませんが、「苗は同一日に移植される」、 「移植時の苗のDVIは県下で同一である」とい う二つの仮定をおいて分布図を作成しています.

プログラムの実行は、IPythonのプロンプトに 「run RiceDevelopment.py」と打ち込み、エン ターキーを押します.すると、しばらく計算した 後に、出穂日の分布図と成熟日の分布図が図24の ように表示されます.あわせてこれらの画像ファ イルと、DVI分布の日々の変化を記録した NetCDF ファイルが出力されます.

実際の利用あたっては,移植日と移植時のDVI 値,それに,DVRの式を適切に与える必要があ ります.移植日はプログラム55行で設定します. この文は計算期間を設定する文で,計算開始日を 移植日に設定します.計算終了日については,大

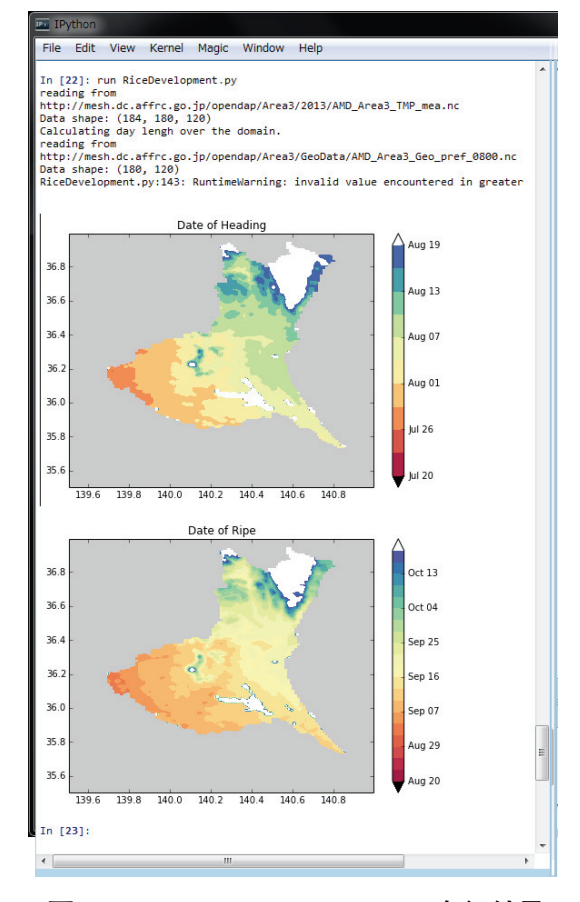

**図24.** RiceDevelopment.py の実行結果 IPython コンソール上に分布図が描画される.

まかに予想される収穫日の数週間後を目処に設定します.移植時の DVI 値は,プログラム52行 で指定します.DVR の式の与え方については,次の節で詳しく説明します.

## 3) 独自の DVR 関数を使用する方法

DVI/DVR 法では、作物の発育の進行を気象条件から計算した DVR という量で表現します. DVR は、地域や品種に応じて様々なものが考案され使用されています.したがって、DVI/DVR 法で作物の生長を推定するプログラムでは、DVR を計算する式を柔軟に入れ替えられるように しておくと便利です.これを実現するプログラミングの方法の一つに、関数の定義という方法が あります.これは、特定の計算や処理を行うプログラムを本体とは切り離してプログラミングし て名前をつけておき、プログラム本体でそれを呼んで所定の計算や処理をさせるものです.

関数は下のような書式で定義します;

def 関数名(引数1,引数2,…):

計算文

計算文

:

return 戻り値が入っている変数

ここで、引数(ひきすう)とは、呼ぶ側のプログラムからの数値を受け取る変数のことで、2

通りの表記法があります.一つは,引数となる変数だけが書かれているもの,もう一つは引数と なる変数に等号と値が付随するものです.前者のように引数を書くと,それは,関数を呼ぶ際に 必ず与えなければならない変数値となります.後者のように書くと,関数を呼ぶ際にこの引数は 値を指定してもしなくてもよい引数(キーワード引数)となり,省略されて関数が呼び出された 場合には等号の右側の値がセットされます.

プログラム RiceDevelopment.py では、7行~30行で出芽から出穂までを受け持つ DVR 関数 を DVR01()という名前で定義し、32行~45行で出穂から成熟までを受け持つ DVR 関数を DVR 12()という名前で定義しています、7行目を見てわかるとおり、関数 DVR01()は DVI, Ta, Ldという3個の通常の引数と Para という1個のオプション引数を持ちます、この関数は、49 行目から始まるプログラム本体の中の93行目で呼び出されています、呼び出される際、プログラ ム本体で使用している DVI, Tmea, Ldという変数の値がこの順で関数 DVR01()の DVI, Ta, Ld に引き渡されます。キーワード引数 para は指定されていないので、7行に記されているデフ ォルト値が用いられます、ここで、プログラム本体で使用している変数の名前と、通常の引数の 名前は一致している必要がないことに注意してください、関数への値の引き継ぎには、数と順序 だけが意味を持ちます。これに対し、キーワード引数は省略ができるものの、使用するときは定 義で使われている名前を使用する必要があります。

7行に記されている para のデフォルト値は、この DVR 関数のコシヒカリに対するパラメー タです. したがって、この関数を使用して他の水稲品種の発育を推定する場合は、次のようにし てキーワード引数 para にその品種に対するパラメータ値を明示的に与える必要があります.

#### DVR = DVR01(DVI[t-1, i, j], Tmea[t, i, j], Ld[t, i, j], Para=[51.3, 17.8, 0.365, 16.0, 0.566, 0.23])

プログラム RiceDevelopment.py において、気象データを取得したり DVR を積算したり、グ ラフを描いたりするプログラムの本体は、48行以降にあります. プログラムの本体も一塊のプロ グラムですから、プログラミング言語によっては、main という名で定義することがありますが、 Python では、def 文を使用せず、if 文を使います. これは Python の少々風変わりなところです が、このような扱いにすることで、RiceDevelopment.py をそのままモジュールとして DVR 関 数を使用する他のプログラムにインポートして使うことができます.

## 5. モジュール AMD\_tools

モジュール AMD\_tools は、メッシュ気象データの利用に必要な関数(計算で使う道具)のコ レクションで、ファイル AMD\_tools.py を作業ディレクトリに置き、プログラムでこれをインポー トすることで使用可能となります。モジュールには、メッシュ農業気象データを処理するのに便 利な9個の関数が定義されていています。

## 1) GetData ()

概要:メッシュ農業気象データをデータ配信サーバーまたはローカルファイルから取得する関数.

書式1 : ret1, ret2, ret3, ret4 = GetData (element, area, timedomain, lalodomain, cli=0,

url='http://mesh.dc.affrc.go.jp/opendap')

書式2:ret1, ret2, ret3, ret4, ret5, ret6 = GetData (element, area, timedomain, lalodomain, namuni=1, url='http://mesh.dc.affrc.go.jp/opendap')

引数:

BOX7 Python プログラム [RiceDevelopment.py] (誌面の都合上,折り返している行がありますが,実際は1行で記述します.) #! c:/Python27/python.exe 1  $\mathbf{2}$ # -\*- coding: utf-8 -\*-3 # 4 import numpy as np 5 │ # 独自定義の DVR 関数------6 7def DVR01(DVI, Ta, Ld, Para=[51.3,17.8,0.365,16.0,0.566,0.23]): 8 # Para=[Gv0, Th, A, Lc, B, DVI\*] 9 # Function name: 'Horie et al. (1995)' 10 # Varid phase: emergence to heading # Description: 11 12 # Gv0 [days]: the minimum number of days required for heading (GV) 13 # Th [C]: the temperature at which DVR is half the maximum rate at the optimum temperature (TH) # 14 A [1/C]: empilocal Parameter on air temperature (ALF) 15 | # Lc [hour]: critical day length (LC) 16 # B [1/hour]: empilocal Parameter on day length (BDL) 17# DVI<sup>\*</sup> []: DVI at which the crop becomes photosensitive (DVSAS). 18 # For KoshHikari; Gv0, Th, A, Lc, B, DVI\* 19 # # 51.30, 17.80, 0.365, 16.00, 0.566, 0.230 20 21 | # 22 # Gv0 Th А 23FT = np.max(1.0 / (Para[0] \* (1.0 + np.exp(-Para[2] \* (Ta - Para[1])))), 0.0)24| # В Lc 25FL = np.max((1.0 - np.exp(Para[4] \* (Ld - Para[3]))), 0.0) 26 DVR = FT27# DVIs 28 if DVI > Para[5]: 29 DVR = FT \* FL30 return DVR 31 32 def DVR12(Ta, Para=[0.0, 1000.0]): 33 # Para=[T0, EDDd] 34 # Function name: 'Normalized Effective Degree Days' 35 # Varid phase: not specified 36 # Description: 37 # T0 [degC]: threshold temperature of development # EDDd [degC day]: desired effective degree days 38 39 # For the symple cumlative temperature of 1000[degC day]; T0, EDDt 40 # 41 # 0.0, 1000.0 42 | # 43 # T0 EDDd 44 DVR = (Ta - Para[0]) / Para[1]45 return DVR 46 47 48 # プログラムのメイン関数------49 if \_\_name\_\_ == "\_\_main\_\_": 50

```
51
     #移植時 DVI の指定
52
    DVI0 = 0.2
53
54
     #計算の領域と期間の指定
55
     timedomain = ['2013-05-01', '2013-10-31'] #計算の開始日を移植日と見なす.
56
    lalodomain = [ 35.5, 37.0, 139.5, 141.0]
57
     area = 'Area3'
58
    pref = 'pref_0800' #茨城県
59
60
     #各種データの準備
    import AMD_Tools as AMD #メッシュデータ用モジュールをインポート.
61
62
    import DayLength as DL
                             #日長を計算するモジュールをインポート.
   # Tmea, tim, lat, lon = AMD.GetData('TMP_mea', area, timedomain, lalodomain, url='./AMD') #USB
63
   メモリに保存されている気象データを使用するときはこちらを使い、下の行は消去します.
     Tmea, tim, lat, lon = AMD.GetData('TMP_mea', area, timedomain, lalodomain) #配信サーバーの気
64
   象データを使用するときはこちらを使い、上の行は消去します。
65
    Tmea[Tmea.mask == True] = np.nan
66
    Ld = DL.daylength(tim, lat, lon) #モジュール daylengthd で対象時空間全部の日長を計算する.
     Pref, lat, lon = AMD.GetGeoData(pref, area, lalodomain, url='./AMD') #USBメモリに保存されて
67
   いる県域データを使用するときはこちらを使い、下の行は消去します.
   # Pref, lat, lon = AMD.GetGeoData(pref, area, lalodomain) #配信サーバーかの県域データを使用す
68
   るときはこちらを使い、上の行は消去します.
69
70
    #計算結果を保存する配列の定義
    frst = np.datetime64(timedomain[0]) #期間の初日を数値化したもの
71
72
    last = np.datetime64(timedomain[1]) #期間の最終日を数値化したもの
73
    ntim = Tmea.shape[0] #日数
74
    nlat = Tmea.shape[1] #メッシュの行数
75
    nlon = Tmea.shape[2] #メッシュの列数
76
     DVI = np.ma.zeros((ntim, nlat, nlon)) #DVIの時空間分布を記録する配列(気象データと同じ時空
   間サイズ)を確保する.
77
    DVI[:,Pref==0.0] = np.ma.masked #県外にマスクをかける.
                      #全領域に初期値を代入.
78
    DVI[:::] = DVI0
79
    DOH = np.ma.zeros((nlat, nlon), dtype='datetime64[D]') #出穂日(期間の初日からの日数)をしま
   う配列.
80
    DOH[Pref==0.0] = np.ma.masked #県外にマスクをかける.
    np.ma.harden_mask(DOH)
                            #マスクを"固く"して以降の計算でも変化しないようにする.
81
82
    DOH[:::] = last
                      #全領域に期間の最終日を入れておく.
    DOR = np.ma.zeros((nlat, nlon), dtype='datetime64[D]) #収穫適日(期間の初日からの日数)をし
83
   まう配列.
84
    DOR[Pref==0.0] = np.ma.masked #県外にマスクをかける.
85
    np.ma.harden_mask(DOR)
86
    DOR[::] = last
87
88
     #各メッシュにおける DVI の計算
89
    for i in range(nlat): #メッシュ行(緯度方向)
90
      for j in range(nlon): #メッシュ列(経度方向)
91
        for t in range(1, ntim): #日数
92
         if DVI[t-1,i,j] < 1.0: #移植から出穂までは…
93
           DVR = DVR01(DVI[t-1,i,j], Tmea[t,i,j], Ld[t,i,j])
94
           DVI[t,i,j] = DVI[t-1,i,j] + DVR
95
           if DVI[t,i,j] >= 1.0: #出穂日ならば…
96
             DOH[i,j] = frst + np.timedelta64(t,'D') #日付を記録する.
```

| 97  | else: #出穂から成熟までは…                                                                  |
|-----|------------------------------------------------------------------------------------|
| 98  | DVR = DVR12(Tmea[t-1,i,j])                                                         |
| 99  | DVI[t,i,j] = DVI[t-1,i,j] + DVR                                                    |
| 100 | if DVI[t-1,i,j] < 2.0 and DVI[t,i,j] >= 2.0: #収穫適日ならば…                             |
| 101 | DOR[i,j] = frst + np.timedelta64(t,'D') #日付を記録する.                                  |
| 102 |                                                                                    |
| 103 | DVI[np.ma.where(DVI > 2.0)] = 2.0 #全体を見直してみて, DVI が2より大きいメッシュがあれ                   |
|     | ばそれを2.0に置きかえてしまう.                                                                  |
| 104 | # DVI[DVI>2.0] = 2.0 でも同じ.                                                         |
| 105 | # 計算結果の描画                                                                          |
| 106 | import matplotlib.pyplot as plt                                                    |
| 107 | from matplotlib.dates import DateFormatter.DavLocator                              |
| 108 | import matplotlib.pylab as plt                                                     |
| 109 | import matplotlib.colors as clr                                                    |
| 110 | aspect = (lalodomain[3] - lalodomain[2]) / (lalodomain[1] - lalodomain[0]) + 0.5   |
| 111 |                                                                                    |
| 112 | fig = plt figure(num=None, figsize=(5*aspect, 5)) #図のオブジェクト(入れ物)を定義                |
| 113 | sclint = 3 #カラーバーの刻み                                                               |
| 114 | sclmin = np datetime64(2013-07-21) #カラーバーの最小値                                      |
| 115 | sclmax = np date time 64(2013-08-20) #カラーバーの最大値                                    |
| 116 | evels = nn arange(sclmin sclmax+nn timedelta64(sclint 'D') sclint)                 |
| 117 | nlt axes(axisho='08') #背景を灰色に                                                      |
| 118 | cmap = plt cm Spectral #カラーマップを愛称で指定。「r k を末尾に付けて反転。                               |
| 119 | cmap set over('w' 10) #上限を超えたときの色                                                  |
| 120 | cmap set_under('k' 10) #下限を超えたときの色                                                 |
| 120 | CF = plt contourf(lon lat DOH levels cman=cman extend='both') #分布図を描く              |
| 122 | CB = plt colorbar(CF format=DateFormatter(%b %d')) #カラーバーを描く                       |
| 123 | plt title('Date of Heading') #タイトルを書く                                              |
| 120 | plutate of Heading png' dpi=600) #図をビットマップ画像にする                                    |
| 125 | plush(fig) #図を表示する                                                                 |
| 126 | nlt clf()                                                                          |
| 120 | # 一枚日の図                                                                            |
| 128 | fig = plt figure(num=None figsize=(5*aspect 5))                                    |
| 129 | sclint = $3$                                                                       |
| 130 | sclmin = np datetime64('2013-08-21')                                               |
| 131 | sclmax = np date time $64(2013 - 10 - 20)$                                         |
| 132 | plt axes(axish $g='0.8')$                                                          |
| 133 | $e_{\text{levels}} = np arange(sclmin, sclmax+np timedelta64(sclint 'D'), sclint)$ |
| 134 | cmap = plt cm Spectral                                                             |
| 135 | cmap.set over('w'. 1.0)                                                            |
| 136 | cmap.set_under('k', 1.0)                                                           |
| 137 | CF = plt.contourf(lon, lat, DOR, levels, cmap=cmap, extend='both')                 |
| 138 | CB = plt colorbar(CF, format=DateFormatter('%b %d'))                               |
| 139 | plt title('Date of Ripe')                                                          |
| 140 | plt savefig('Date of Ripen png', dpi=600)                                          |
| 141 | plush ong ( ) acc_or_inponiping , apr occ,                                         |
| 142 | plt clf()                                                                          |
| 143 | r ···· v                                                                           |
| 144 | # 計算結果をファイルに保存します.                                                                 |
| 145 | AMD.PutNC_3D( DVI, tim, lat, lon, description='Rice Development Index'.            |
| 146 | symbol='DVI', unit='-'. filename='DVI.nc')                                         |
|     |                                                                                    |

element:気象要素記号で,'TMP\_mea'などの文字列で与える

area:データの領域で、'Area3'などの文字列で与える

- timedomain:取得するデータの時間範囲で,['2008-05-05', '2008-05-05']のような文字列の2 要素リストで与える.特定の日のデータを取得するときは,二カ所に同じ日付を与える.
- lalodomain:取得するデータの緯度と経度の範囲で, [36.0, 40.0, 130.0, 135.0]のように緯 度経度の順で指定する.特定地点のデータを取得するときは、緯度と経度にそれぞれ同じ値を 与える.
- cli:平年値のデータを取得するとき cli=1として与える.1以外の数値であったり、このパラ メータそのものが省略されている場合は、観測値が返される.
- namuni:変数の名前と単位を取得するとき namuni=1として与える.このとき,関数の戻り値の数は2つ増えて6つになる.1以外の数値であったり,このパラメータそのものが省略されている場合は、戻り値は4つ(変数,時刻,緯度,経度)である.
- url:データファイルの場所を指定する. 省略した場合はデータ配信サーバーに読みに行く. ローカルにあるファイルを指定するときはディレクトリー構造をデータ配信サーバーと同一(図3) とし, AreaN (N=1~6)の上までの場所(通常は"…/AMD")を指定する.
- 戻り値:
- ret1:指定した気象要素のマスク付きの三次元データ.[時刻,緯度,経度]の次元を持つ.な お、マスクとは対象とする/しないを示す配列変数の付随情報のことで、メッシュ農業気象デー タシステムでは水域などデータのある/なしを表すのに用いています.
- ret 2:切り出した気象データの時刻の並び. Python の時刻オブジェクトの一次元配列である. 時刻オブジェクトとは, Python で時刻を表現するために使用される特別な形式のデータで実 数ではない. このため, Excelの時刻連番のように, 1を足して翌日を表現するというような ことはできない.
- ret3:切り出した気象データの緯度の並び.実数の一次元配列である.
- ret4:切り出した気象データの経度の並び.実数の一次元配列である.
- ret5:オプション引数「namuni=1」が指定されたときに限り,気象要素の名称の文字列が返 される.
- ret 6: オプション引数「namuni = 1」が指定されたときに限り,気象要素の単位の文字列が返 される.
- 使用例1:以下により,北緯35度,東経135度の地点の2008年1月1日~2012年12月31日の日最 高気温が一次元の配列変数 Tm に格納される.関数 GetData()は,特定単一メッシュにお ける複数日の日別値を取得する場合でも三次元配列を返すので,これを一次元配列に変換する ために「Tm = Tm3D [:,0,0]」が実行されている.

import numpy as np

import AMD\_Tools as AMD

timedomain = ['2008-01-01', '2012-12-31']

lalodomain = [35.0, 35.0, 135.0, 135.0]

Tm3D, tim, lat, lon = AMD.GetData('TMP\_max', 'Area4', timedomain, lalodomain)

Tm = Tm3D[:,0,0]

使用例2:以下により、北緯35~36度、東経135~136度の範囲地点における日最高気温の日別平

年値の分布が三次元配列変数 Tmo に格納される.平年値であるから2011年の10月1日~12月 31日と2012年10月1日~12月31のデータについては互いに等しい値が格納される一方,時刻オ ブジェクト配列 tim は,2011年10月1日から2012年12月31日までのすべて異なる値の日付オブ ジェクトが格納される.

import numpy as np import AMD\_Tools as AMD timedomain = ['2011-10-01', '2012-12-31'] lalodomain = [35.0, 36.0, 135.0, 136.0] Tmo, tim, lat, lon = AMD.GetData('TMP\_max', 'Area4', timedomain, lalodomain, cli=1)

使用例3:以下により,北緯35~36度,東経135~136度の範囲地点における日最高気温の日別分 布が,データ配信サーバーではなく,コンピュータのD:¥data¥以下に置かれたデータファイ ルから取得される.この際,D:¥data¥以下のディレクトリ構造は,データ配信サーバーと同 じでなければならない.

import numpy as np

import AMD\_Tools as AMD

- td = ['2011-10-01', '2012-12-31']
- lalo = [35.0, 36.0, 135.0, 136.0]

ele = 'TMP\_max'

Tmo, tim, lat, lon = AMD.GetData(ele, 'Area4', td, lalo, url='D:\fdata\formation 'Area4', td, lalo, url='D:\fdata\formation 'Area4', td, lalo, url='D:\fda

2) GetGeoData ()

- 概要:土地利用や都道府県などの地理情報をデータ配信サーバーまたはローカルファイルから取 得する関数.
- 書式1:ret1, ret2, ret3 = GetGeoData(element, area, lalodomain,

url='http://mesh.dc.affrc.go.jp/opendap')

書式3 : ret1, ret2, ret3, ret4, ret5 = GetGeoData(element, area, timedomain, lalodomain, namuni= 1, url='http://mesh.dc.affrc.go.jp/opendap')

引数:

element:地理情報の記号で,'landuse\_H210100'などの文字列で与える.

area:データの領域で、'Area3'などの文字列で与える

lalodomain:取得するデータの緯度と経度の範囲で, [36.0, 40.0, 130.0, 135.0]のように緯 度経度の順で指定する.特定地点のデータを取得するときは、緯度と経度にそれぞれ同じ値を 与える.

- namuni:変数の名前と単位を取得するとき namuni=1として与える.このとき,関数の戻り値の数は2つ増えて6つになる.1以外の数値であったり,このパラメータそのものが省略されている場合は,戻り値は4つ(変数,時刻,緯度,経度)である.
- url:データファイルの場所を指定する. 省略した場合はデータ配信サーバーに読みに行く. ローカルにあるファイルを指定するときは、AreaN(N=1~6)の上までの場所を指定する. 戻り値:

- ret1:指定した地理情報のマスク付きの二次元データ. [緯度, 経度]の次元を持つ.
- ret2:切り出した気象データの緯度の並び.実数の一次元配列である.
- ret3:切り出した気象データの経度の並び.実数の一次元配列である.
- ret 4:オプション引数「namuni = 1」が指定されたときに限り,地理情報の名称の文字列が返 される.
- ret5:オプション引数「namuni=1」が指定されたときに限り,地理情報の単位の文字列が返 される.
- 使用例1:以下により, 北緯35~36, 東経135~136度の範囲にある各メッシュの水田面積比率の 分布が取得される.

import numpy as np

## import AMD\_Tools as AMD

lalodomain = [35.0, 36.0, 135.0, 136.0]

Pad, lat, lon = AMD.GetGeoData('landuse\_H210100'', 'Area4', lalodomain)

使用例2:以下により,北緯35~36度,東経135~136度の範囲にある各メッシュの水田面積比率 の分布が取得される.データは、データ配信サーバーではなく、コンピュータのD:¥data¥以 下に置かれたデータファイルから取得される.この際、D:¥data¥以下のディレクトリ構造は、 データ配信サーバーのそれ(図3)と同じでなければならない.地理情報は日々更新されない ので、よく使うものをローカルストレージに保存しておくとネットワークの負荷を軽減できる.

import numpy as np

import AMD\_Tools as AMD

lalo = [35.0, 36.0, 135.0, 136.0]

handle = "landuse\_H210100"

## Pad, tim, lat, lon = AMD.GetGeoData(handle, 'Area4', lalo, url='D:¥data¥')

3) GetCSV ()

- 概要: CSV 形式のテキストファイルを配列変数に読み込む関数. 配列の列数は取り込み範囲の 先頭行で判別され,行数はEOF までの行数から判別する. 文字列 "nan"は, numpy.nan (数 値ではないと理解される特別な数値)として理解し,これ以外の文字列が検出されると警告文 を表示する.
- 書式:ret1 = GetCSV(filename, skiprow=0, fill=9.96921e+36)

引数:

- filename:読み込むべき CSV ファイルの名前.
- skiprow:余白や見出しなどに使用されていて読み込み対象としない行の数.指定を省略した場合は0に設定される(デフォルト値).
- fill: 無効値として使用する数値. この値の配列要素にはマスクがかけられる. 指定を省略した 場合は9.96921 e + 36に設定される.
- 戻り値:ret1:指定したfillで指定した値のメッシュにマスクがかけられた二次元データ.
- 使用例1: CSV ファイル data.csv が BOX 8 のように与えられているとき,下を実行すると, 結果は図25のように出力される.大括弧 '['の付き方から,CSV ファイルの内容は,5行4

列の配列 arr に代入されていることがわかる(小数点以下 8 位以降に変換に伴う誤差が発生している).

```
import numpy as np
import AMD_Tools as AMD
fn = 'data.csv'
arr = AMD.GetCSV(fn, skiprow=1, fill=-999.9)
print arr
```

BOX8 テキストファイル data.csv

lat, lon, dat1, dat2 35.0, 135.0, 1.5, 230.0 35.0, 135.0, 1.7, 253.6 35.0, 135.0, 2.2, nan 35.0, 135.0, 1.4, -999.9 35.0, 135.0, 0.9, 260.3

| File Edit View Kernel Magic Window Help                                                        |    |
|------------------------------------------------------------------------------------------------|----|
| In [1]: import AMD_Tools as AMD                                                                |    |
| <pre>In [2]: fn = 'data.csv'</pre>                                                             |    |
| <pre>In [3]: arr = AMD.GetCSV(fn, skiprow=1, fill=-999.<br/>data.csv: 5 rows, 4 columns.</pre> | 9) |
| In [4]: print arr                                                                              |    |
| [35.0 135.0 1.7000000476837158 253.60000610351562                                              | 1  |
| [2E 0 12E 0 1 100000047692716 ppp]                                                             |    |

#### 図25. 関数 Get CSV()の使用例

文字から数値への変換に際し若干の誤差が発生している.

4) PutNC\_Map ()

概要: 2次元の気象変量(平面上に分布する気象要素)を NetCDF 形式のファイルで出力する 関数.

書式:PutNC\_Map(Var, lat, lon, description='Variable', symbol='Var',

unit='--', fill=9.96921e+36, filename='result.nc')

引数:

- Var:気象変量として書き出す2次元配列変数. Var [緯度の次元,経度の次元] でデータが並んでいること.
- lat:気象変量の各要素が並ぶ緯度を示す1次元配列. Varの最初の次元の要素数と一致していなくてはならない.
- lon:気象変量の各要素が並ぶ経度を示す1次元配列. Varの2番目の次元の要素数と一致して いなくてはならない.
- description: 気象変量の名前等を description = '名前等' として指定する. 指定を省略した場合は 'Variable' という名で出力される.
- symbol: 気象変量の記号を symbol = '記号' として指定する. 指定を省略した場合は 'Var' が使用される.
- unit: 気象変量の記号を unit = '単位の記号' として指定する. 指定を省略した場合は '--' が使用 される.

36

- fill: 無効値として使用する数値を fill = 数値で指定する. 指定を省略した場合は9.96921e + 36に 設定される.
- filename:出力される NetCDF ファイルのファイル名を filename = 'ファイル名'として指定する.指定を省略した場合は 'result.nc' という名で出力される.
- 戻り値:戻り値はない.
- 使用例:以下により,データ配信サーバーから北緯35~36度,東経135~136度の範囲における水 田占有率データを取得し, PaddyMap.nc という名の NetCDF ファイルとして出力する.

import AMD\_Tools as AMD

import numpy as np

lalodomain = [35.0, 36.0, 135.0, 136.0]

- Pad, lat, lon = AMD.GetGeoData('landuse\_H210100'', 'Area4', lalodomain)
- AMD.PutNC\_Map( Pad, lat, lon, description='Ratio of paddy land', symbol='Rpad', unit='%', fill=9.96921e+36, filename='PaddyMap.nc')

5) PutNC\_3D ()

- 概要: 3次元の気象変量(時空間上に分布する気象要素)を NetCDF 形式のファイルで出力す る関数.
- 書式:PutNC\_3D(Var, tim, lat, lon, description='None', symbol='Var',
- unit='--', fill=9.96921e+36, filename='result.nc')

引数:

- Var:気象変量として書き出す3次元配列変数. Var [時刻の次元,緯度の次元,経度の次元] でデータが並んでいること.
- tim:気象変量の各要素が並ぶ時刻を示す時刻オブジェクトの1次元配列. Var の最初の次元の 要素数と一致していなくてはならない.
- lat:気象変量の各要素が並ぶ緯度を示す1次元配列. Varの2番目の次元の要素数と一致して いなくてはならない.
- lon:気象変量の各要素が並ぶ経度を示す1次元配列. Varの3番目の次元の要素数と一致して いなくてはならない.
- description: 気象変量の名前等を description = '名前等' として指定する. 指定を省略した場合は' Variable' という名で出力される.
- symbol: 気象変量の記号を symbol= '記号' として指定する. 指定を省略した場合は 'Var' が使 用される.
- unit: 気象変量の記号を unit = '単位の記号' として指定する. 指定を省略した場合は '--' が使用 される.
- fill: 無効値として使用する数値を fill = 数値で指定する. 指定を省略した場合は9.96921 e + 36に 設定される.
- filename:出力される NetCDF ファイルのファイル名を filename = 'ファイル名' として指定する. 指定を省略した場合は 'result.nc' という名で出力される.

戻り値:戻り値はない.

使用例: 以下により,データ配信サーバーから北緯35~36度,東経135~136度の範囲における 2008年~2012年の日最高気温データを取得し,MaxTemp.ncという名のNetCDFファイルと して出力する. 無効値にはデフォルトが用いられる.

import AMD\_Tools as AMD

import numpy as np

timedomain = ['2008-01-01', '2012-12-31']

lalodomain = [35.0, 36.0, 135.0, 136.0]

Tm, tim, lat, lon = AMD.GetData('TMP\_max', 'Area4', timedomain, lalodomain)

AMD.PutNC\_3D(Tm, tim, lat, lon, description='Maxmun air temperature', symbol='Tmax', unit='degC', filename='MaxTemp.nc')

6) PutCSV\_TS ()

概要:時刻順に並ぶ配列を,行方向にデータが並ぶ CSV ファイルとして出力する関数.

書式:PutCSV\_TS(Var, tim, header=None, filename='result.csv')

引数:

Var: CSV ファイルに書き出す1次元配列変数. Var の第0次元の要素数は, tim の要素数と一 致していること.

tim:気象変量の各要素が並ぶ時刻を示す時刻オブジェクトの1次元配列. Var の第0次元の要素数と一致していなくてはならない.

header: CSV ファイルに行見出しを与える時に, header = '列見出し' として指定する. この際, CSV の書式に基づいて, 文字列を与える. 指定を省略した場合は見出しは付けられない.

filename:出力される CSV ファイルのファイル名を filename = 'ファイル名' として指定する. 指定を省略した場合は 'result.csv' という名で出力される.

戻り値:戻り値はない.

使用例:以下により,データ配信サーバーから,北緯35度,東経135度の地点における2008年の 日平均気温と降水量を取得し,日付,気温,降水量,の順に3列に並ぶ CSV ファイルとして デフォルトのファイル名で出力する.

import AMD\_Tools as AMD

import numpy as np

timedomain = ['2008-01-01', '2008-12-31']

lalodomain = [35.0, 35.0, 135.0, 135.0]

Ta3D, tim, lat, lon = AMD.GetData('TMP\_mea', 'Area4', timedomain, lalodomain)

Ta = Ta3D[:,0,0]

Pr3D, tim, lat, lon = AMD.GetData('APCP', 'Area4', timedomain, lalodomain)

Pr = Pr3D[:,0,0]

tapr = np.array([Ta, Pr])

AMD.PutCSV\_TS(tapr, tim, header='Date, Ta, Pr')

7) PutCSV\_MT ()

概要:3次元の配列を,3次メッシュコードをキーとするテーブルの形式のCSVファイルで出 力する関数.第1次元(緯度),第2次元(経度)が同じ第0次元の内容を添え字の順に記号 で区切って出力する.3次メッシュコードを属性に持つメッシュのポリゴンデータをGISに 整備しておくと, GIS 上でこのファイルとポリゴンをリンクするにより, データの分布図を GIS 上で簡単に表示することができる.

書式:PutCSV\_MT(Dat, lat, lon, addlalo=False, header=None, filename='result.csv', removenan= True, delimiter=',')

戻り値:なし

引数:

- Dat:書き出すべき3次元配列変数.
- lat: 配列 Dat の各行が位置する緯度値が格納されている配列.Dat の第1次元の要素数と一致していなくてはならない.
- lon: 配列 Dat の各列が位置する経度値が格納されている配列.Dat の第2次元の要素数と一致していなくてはならない.
- addlalo:これを True にすると、3次メッシュ中心点の緯度と経度が出力ファイルの第2フィールドと第3フィールド追加挿入される.デフォルトは False であり挿入されない.
- header:一行目に見出しやタイトルなど何か書き出すときはここに「header='文字列'」として 指定する.
- filename:出力されるファイルの名前. デフォルト値は'result.csv'.
- delimiter:フィールドの区切り文字.デフォルト値は','. すなわち, CSV ファイルとなる.
- removenan: 無効値だけのレコードを削除するかを指定するキーワード. 値は 'True'.しないと きは 'removenan=False'とする.
- 使用例:以下により,データ配信サーバーから,新潟県における2013年8月1日~10の日平均気 温を取得し,メッシュ別に「メッシュコード,緯度,経度,8月1日の気温,8月2日の気温, …,8月10日の気温」の順で並ぶテキストファイルを作成することができる.

import AMD\_Tools as AMD

- import numpy as np
- timedomain = [ '2013-08-01', '2013-08-10' ]

lalodomain = [36.7, 38.6, 137.6, 140.0]

dat, tim, lat, lon = AMD.GetData('TMP\_mea','Area2',timedomain, lalodomain)

pref, lat, lon = AMD.GetGeoData('pref\_1500', 'Area2', lalodomain)

dat = dat \* pref

hd = 'MeshID, latitude, longitude'

```
for t in range(len(tim)):
```

hd = hd + ',' + str(tim[t])

AMD.PutCSV\_MT(dat, lat, lon, addlalo=True, header=hd)

8) PutCSV\_Map ()

- 概要:2次元の配列変数を,緯度を行方向に,経度を列方向に配置するCSVファイルとして出 力する関数.第1行には経度の数値,第1列には緯度の数値が見出しとして出力される.この 際,緯度は北が上になるように出力する.また,無効値には文字列 nan が代入される.
- 書式:PutCSV Map(Var, lat, lon, filename='result.csv')

引数:

Var: CSV ファイルに書き出す1次元配列変数. Var の最初の次元の要素数は lat の要素数と一

致していること.

- lat: 配列の各要素が並ぶ緯度を示す1次元配列. Varの最初の次元の要素数と一致していなく てはならない.
- lon:気象変量の各要素が並ぶ経度を示す1次元配列. Varの2番目の次元の要素数と一致して いなくてはならない.
- filename:出力される CSV ファイルのファイル名を filename = 'ファイル名' として指定する. 指定を省略した場合は 'result.csv' という名で出力される.
- 戻り値:戻り値はない.
- 使用例:以下により,データ配信サーバーから,2008年1月1日の佐渡島周辺おける日平均気温 の分布を取得し,CSVファイルとしてデフォルトのファイル名で出力する(図26).

import AMD\_Tools as AMD

import numpy as np

- timedomain = ['2008-01-01', '2008-01-01']
- lalodomain = [37.7, 38.4, 138.2, 138.6]
- Ta3D, tim, lat, lon = AMD.GetData('TMP\_mea', 'Area2', timedomain, lalodomain)

Ta2D = Ta3D[0,:,:]

AMD.PutCSV\_Map(Ta2D, lat, lon)

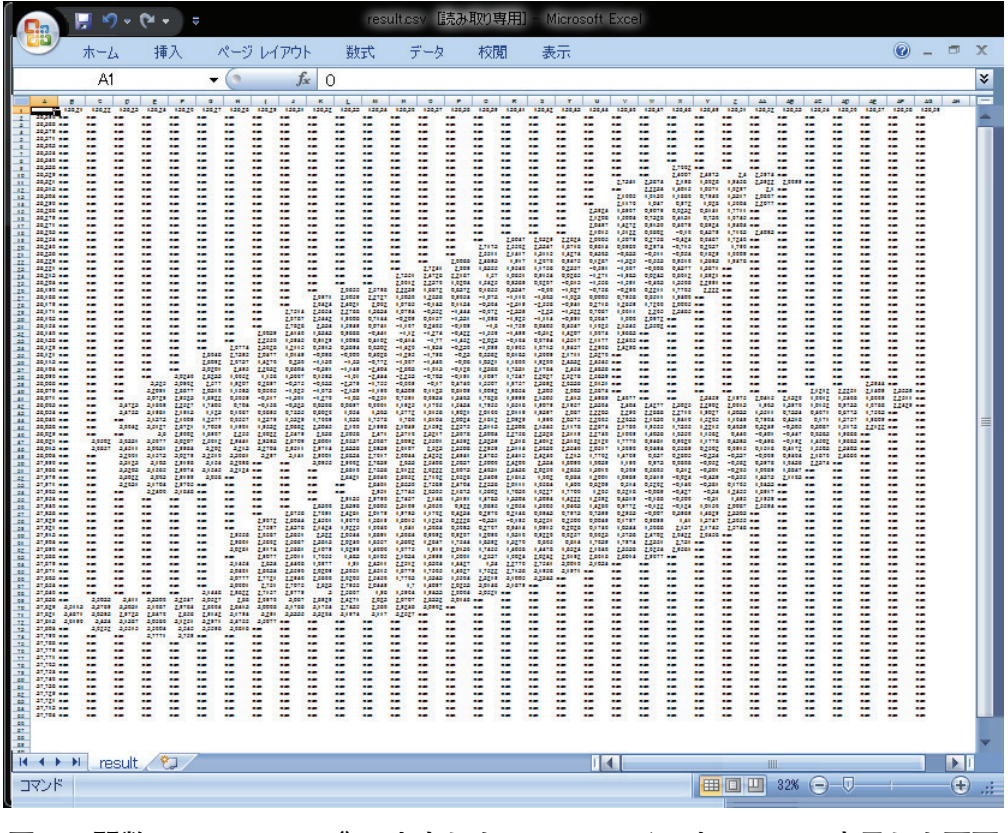

図26. 関数 PutCSV\_Map() で出力した CSV ファイルを Excel で表示した画面 佐渡島周辺の平均気温分布が取得されている.

#### BOX9 NetCDF ファイルについて

NetCDF ファイルは、気象データなどの地球科学的なデータを納めることを目的として Unidata とい うプロジェクトが策定したファイル形式です。とても複雑なのでこのファイルの読み書きをするには、言 語毎に作られているツールを利用するのが普通です。データの各要素が持つ時刻、緯度、経度、高度をは じめとして、データの名前、単位、無効値、数値型、作者などまでもが規約に基づいて整然と格納されて いるので、これを前提にプログラムを組むと、データのサイズや無効値を予め調べてプログラムの定義文 に書き込んだり、月の大小や閏年によるややこしい条件分岐をプログラミングしたりする必要がなくなり、 プログラムをとてもシンプルにすることができます。以上の理由から、この手引きでは、農業気象データ の処理結果を NetCDF ファイルの形で保存しています。

#### 9) accumulation\_of\_effective\_temperature ()

- 概要:引数に気温の三次元配列を取り,これをもとに気温有効積算温度を計算する関数.引数として入力する配列と,戻り値として出力される配列のサイズは同一である.戻り値の配列における時間方向にn番目の(2次元)要素には,1日目からn日目までの積算値が格納されている.例えば,ret[6,:,:]は,期間の7日目における有効積算温度分布を意味する.
- 書式:ret = accumulation\_of\_effective\_temperature(Var, To=0.0)
- 引数:

Var: 有効積算温度を計算するもととなる気温の時空間分布データの配列.

- To:基準温度を To='温度 (℃)'として指定する.指定を省略した場合は0℃が与えられる. 戻り値:
- ret:有効積算温度を計算するもととなる気温と同じサイズの3次元配列. 戻り値の配列におけ る時間方向にn番目の(2次元)要素には,1日目からn日目までの有効積算温度が格納され ている.
- 使用例:以下により,北緯35~36度,東経135~136度の範囲における2013年8月1日を起日とし, 基準温度を5℃とする有効積算気温の一ヶ月間の推移を計算し,NetCDF形式のファイルと して出力する.この結果は,IDV で可視化することができる.

import AMD\_Tools as AMD

import numpy as np

timedomain = ['2013-08-01', '2013-08-31']

lalodomain = [35.0, 36.0, 135.0, 136.0]

Ta, tim, lat, lon = AMD.GetData('TMP\_mea', 'Area4', timedomain, lalodomain)

Tacc = AMD.accumulation\_of\_effective\_temperature( Ta, To=5.0 )

AMD.PutNC\_3D(Tacc, tim, lat, lon, description='Effective Degree Day Temperature',

symbol='DDT', unit='degC day', filename='DDT\_Aug.nc')

## V IDV を用いたデータの可視化

第Ⅳ章で見たとおり、プログラミング言語 Python は品質の高いグラフィクスを作成すること ができますが、そのためには難解な書式設定の文をたくさん書かなければなりません。定番の図 として繰り返し使用するものはそれでもいいのですが、数枚しか作成しない図の作成にプログラ